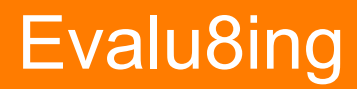

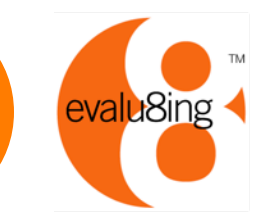

#### Participating in an Evalu8ing Survey

Evalu8ing 2012

Evalu8ing. Collaboration. Relationships. Performance.

### Invitation to participate by email

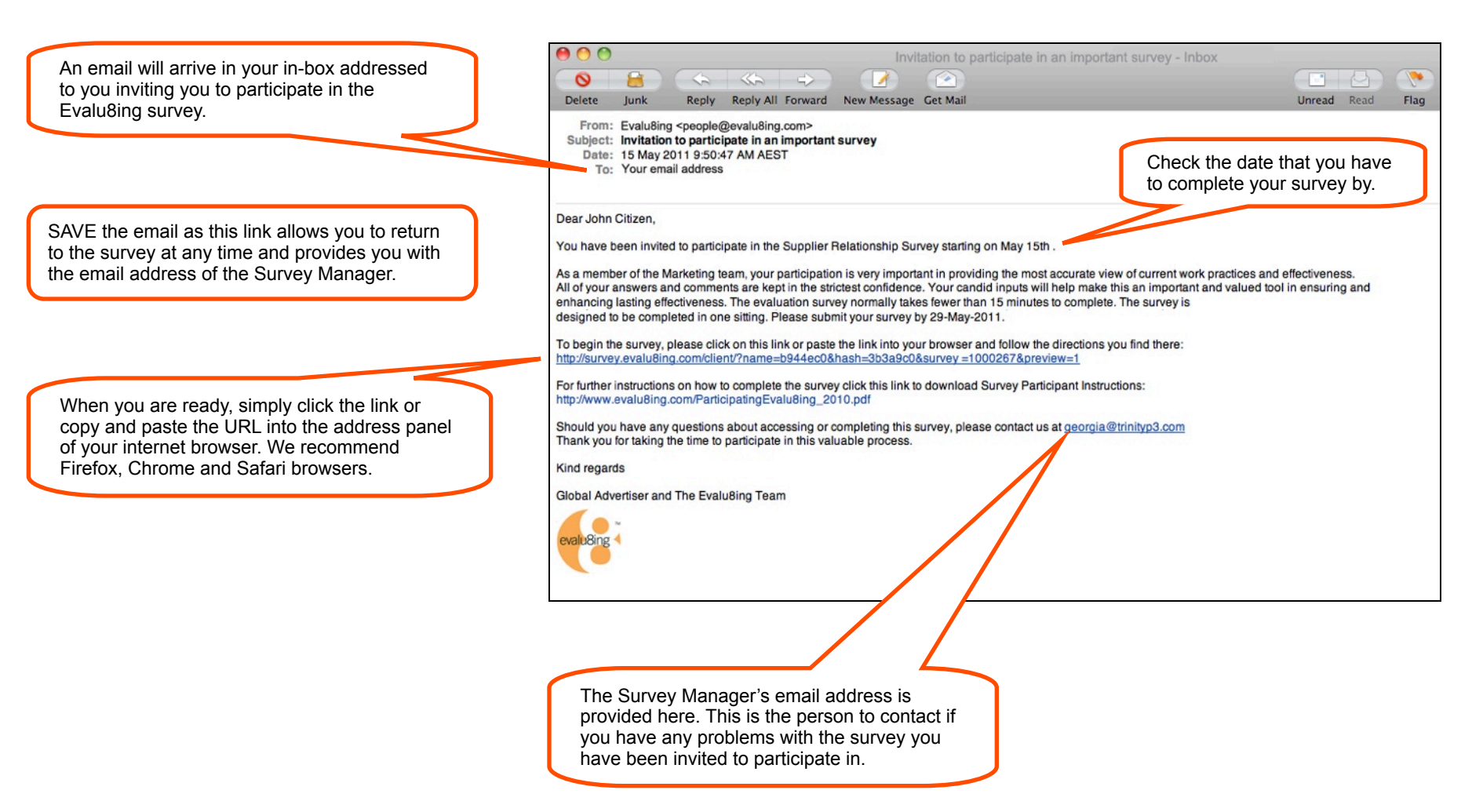

## Welcome to the Evalu8ing survey

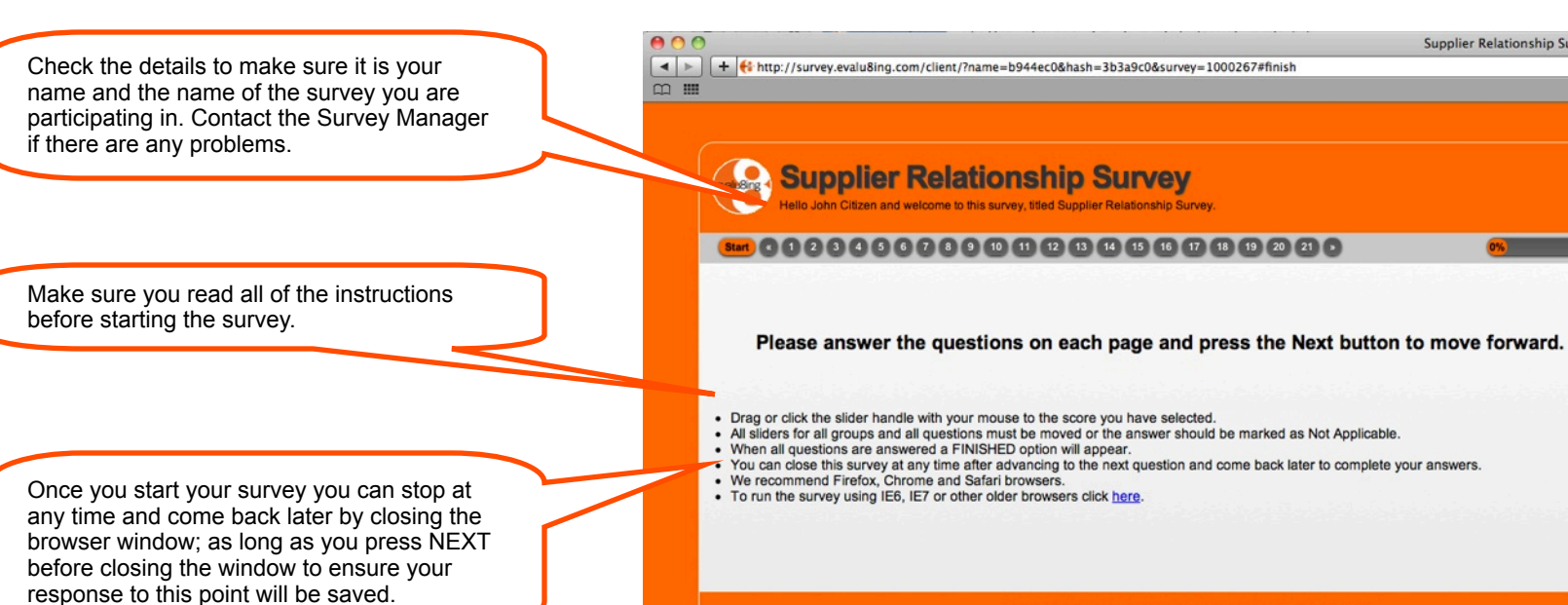

Copyright, all rights reserved 2008-2011. Patent No: 2009101300

Next »

evalu8ing

8077.0.4

Supplier Relationship Survey

When you are ready, click here to start the survey.

# Providing your responses

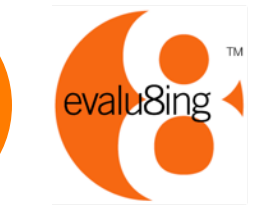

You must respond to each of the questions / statements about each of the groups you are Evalu8ing.

For each group simply move the slider to indicate how much you agree or disagree with the statement at the top in regards to your relationship with the group indicated.

If any question/statement is not applicable to your relationship with a group or you do not work or interact with a group, simply tick NOT APPLICABLE and the slider for that group will disappear.

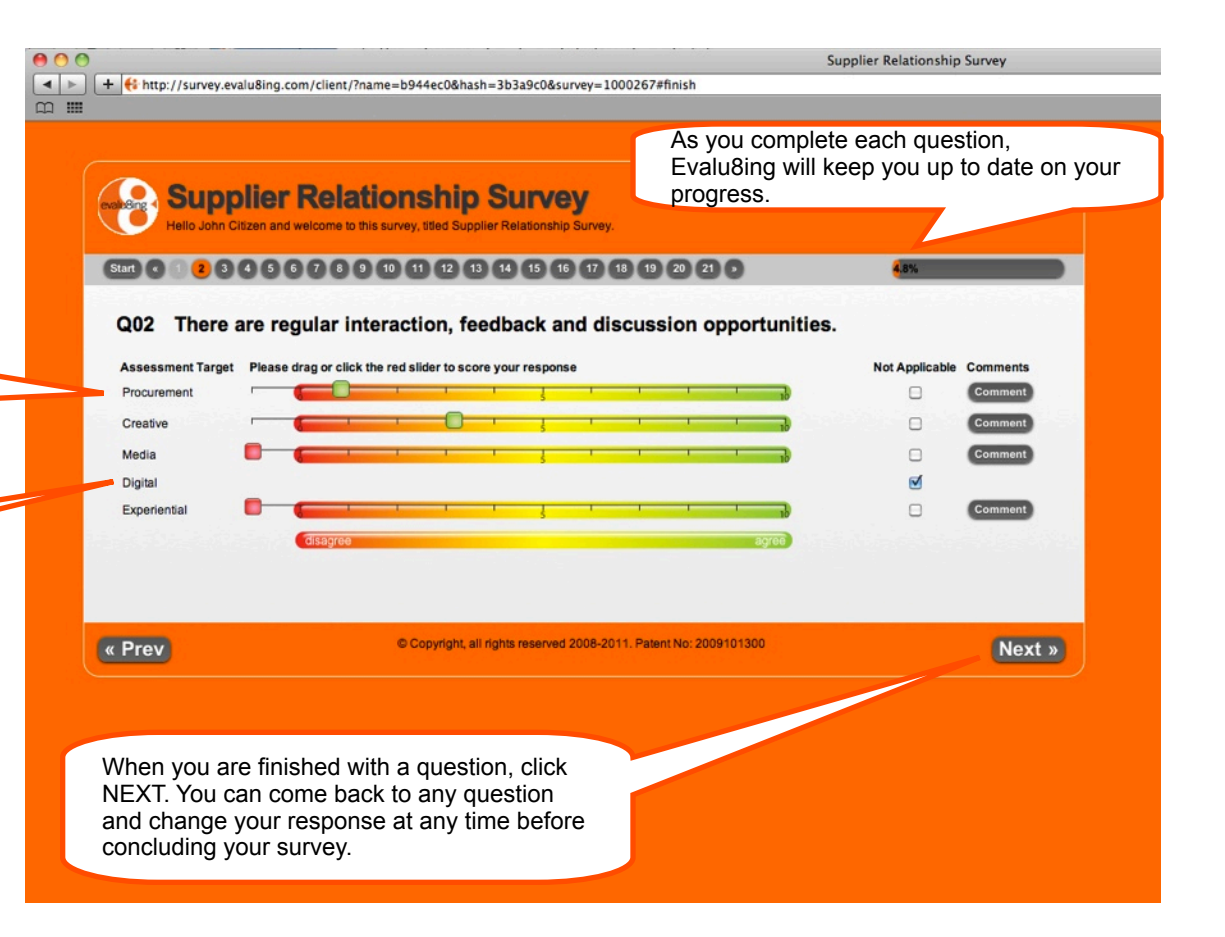

## Making comments

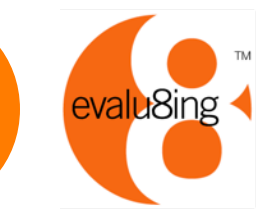

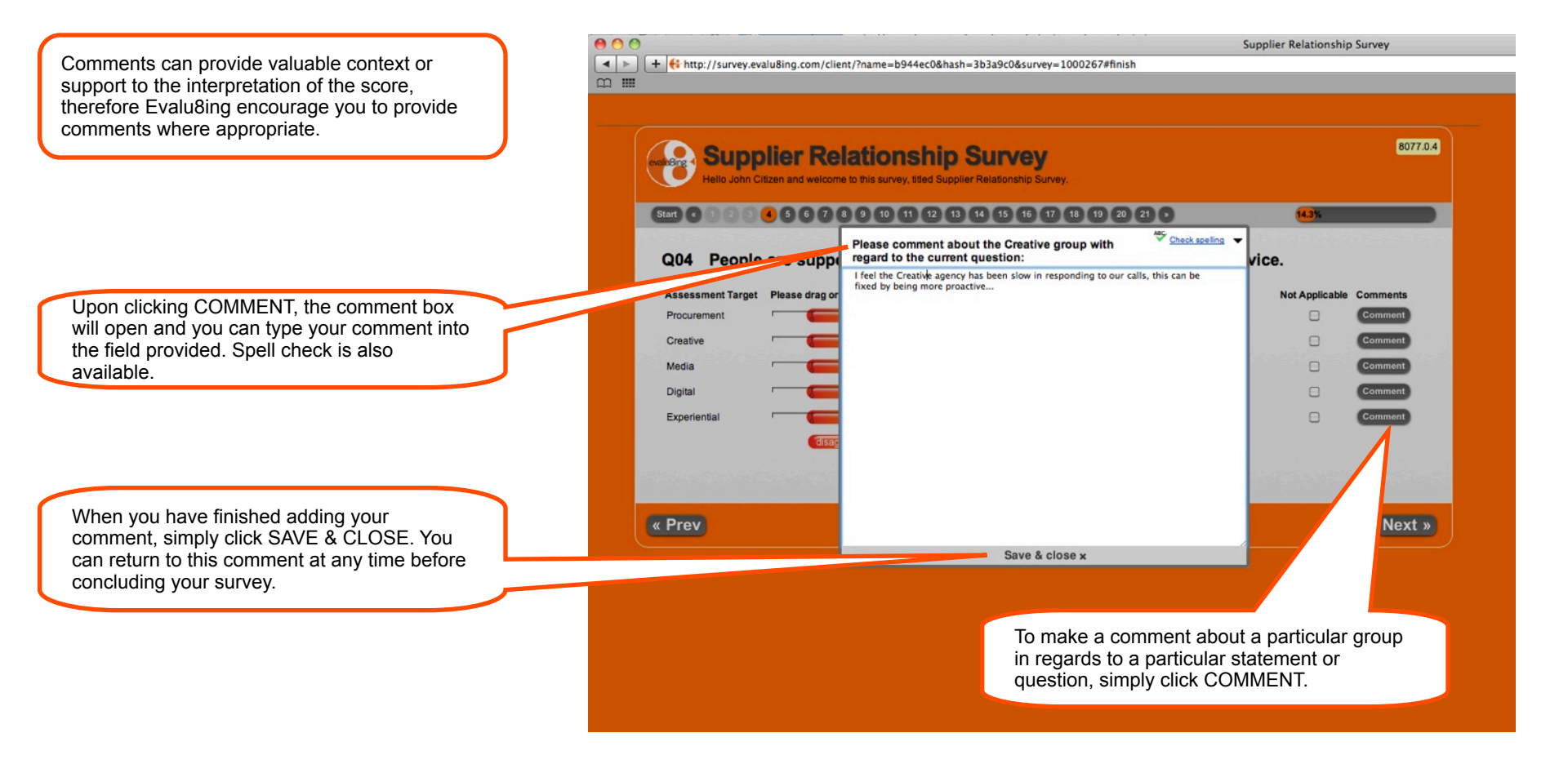

# Reviewing your responses

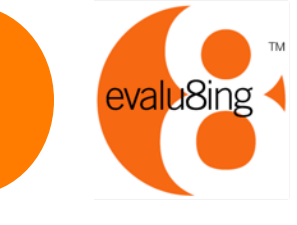

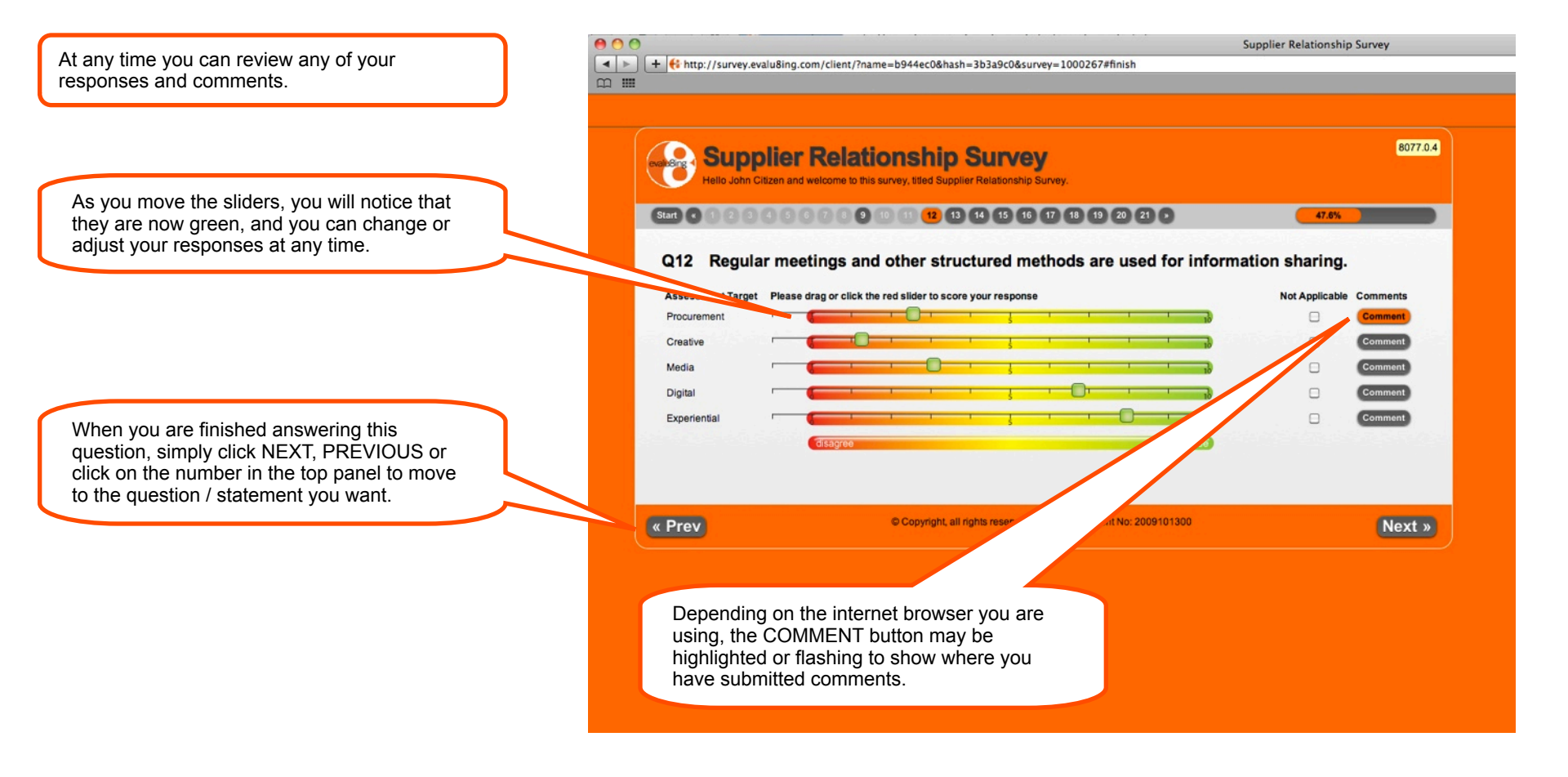

## Submitting your survey

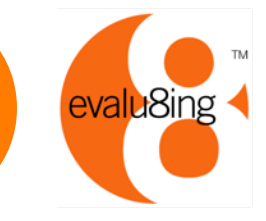

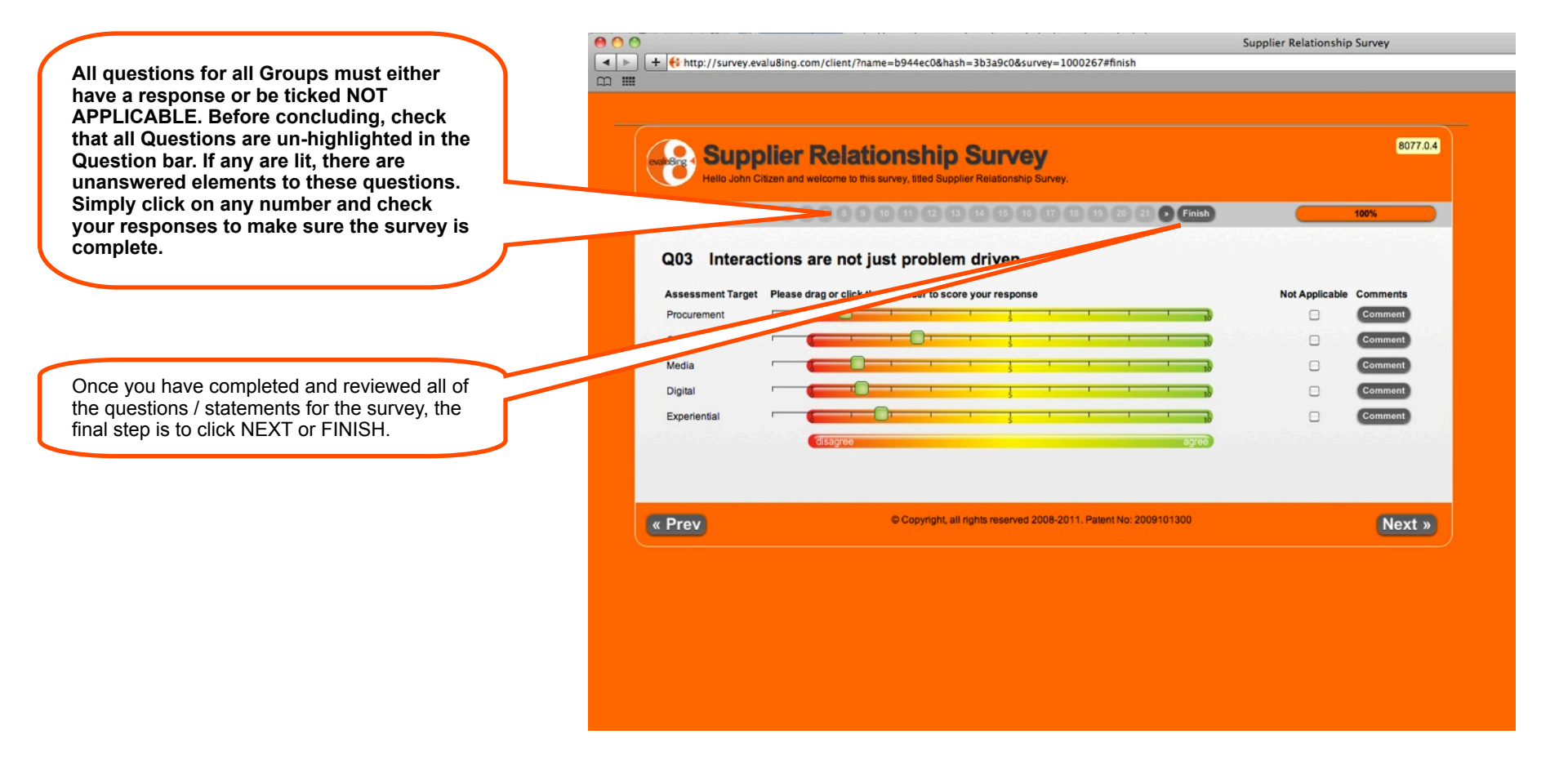

## Final check for comments

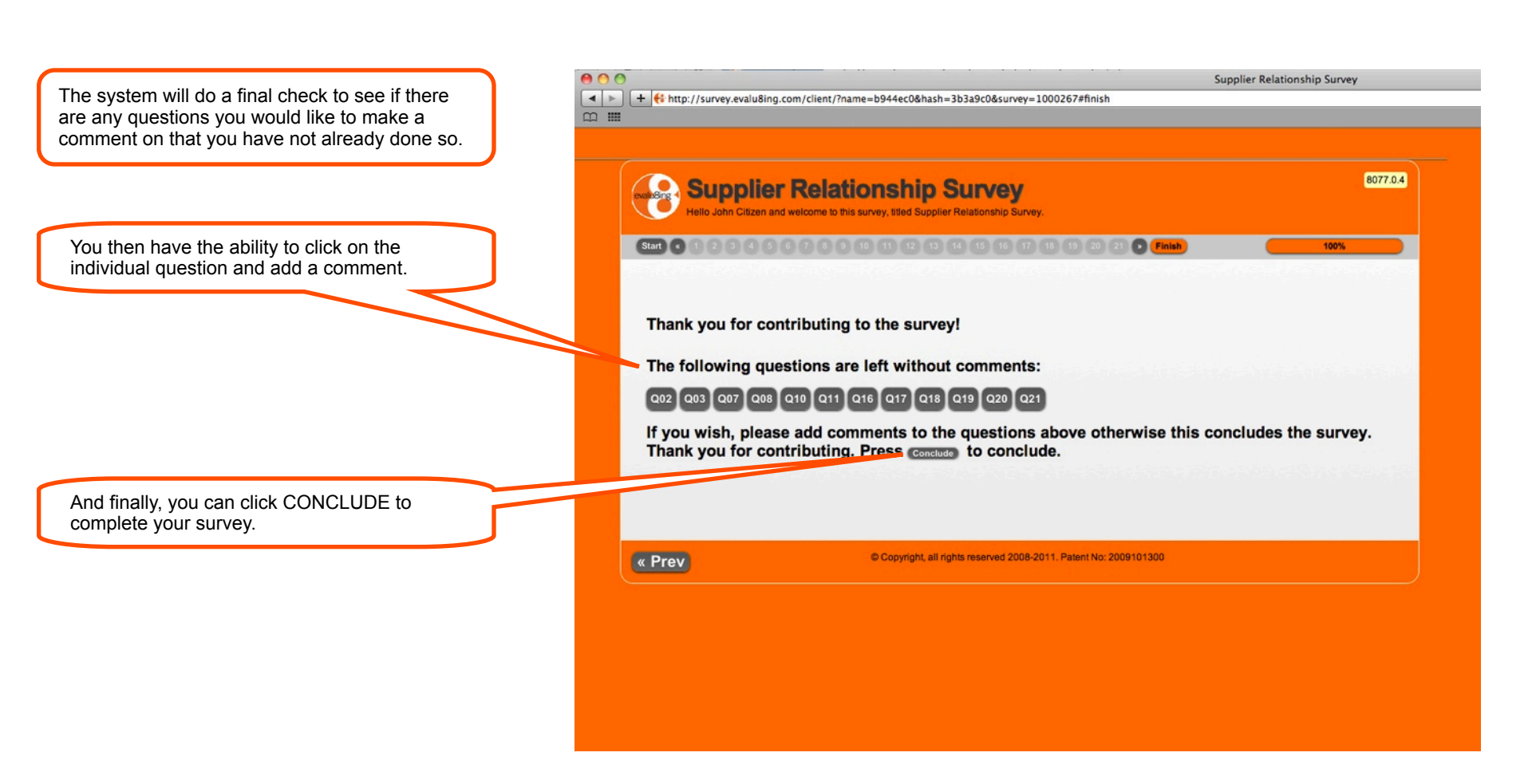

# Congratulations, you are finished!

By CONCLUDING your survey you have now finished. The data you entered cannot be changed and you will not be able to log back into the survey.

|                                              |                                                                 | Supplier Relationship Survey        |
|----------------------------------------------|-----------------------------------------------------------------|-------------------------------------|
| + thtp://survey.evalu8ing.com/client/?name=b | 944ec0&hash=3b3a9c0&survey=1000267#finish                       |                                     |
|                                              |                                                                 |                                     |
|                                              |                                                                 |                                     |
| C Supplier Polotion                          | achin Cuntou                                                    | 8077.0.4                            |
|                                              | Iship Survey                                                    |                                     |
| Helio John Citizen and welcome to this surve | y, wed Supplier Relationship Survey.                            |                                     |
|                                              |                                                                 | 100%                                |
|                                              |                                                                 |                                     |
| The survey has concluded. The                | ank you for contributing.                                       |                                     |
|                                              |                                                                 |                                     |
|                                              |                                                                 | and the second second second        |
|                                              |                                                                 |                                     |
|                                              |                                                                 |                                     |
|                                              |                                                                 |                                     |
|                                              |                                                                 | alter and the second states of      |
|                                              |                                                                 | and the second second second second |
|                                              |                                                                 |                                     |
|                                              |                                                                 |                                     |
| 0                                            | Copyright, all rights reserved 2008-2011. Patent No: 2009101300 |                                     |
|                                              |                                                                 |                                     |
|                                              |                                                                 |                                     |
|                                              |                                                                 |                                     |
|                                              |                                                                 |                                     |
|                                              |                                                                 |                                     |

If you have any questions, contact the Survey Manager, via their email supplied in your email invitation.

If you require further information, please go to the Evalu8ing website at http://www.evalu8ing.com

Thank you.

#### For more information...

Evalu8ing Pty Ltd Sydney +612 8399 0922 Melbourne +613 9682 6800 Hong Kong + 852 3478 3982 Singapore + 65 6631 2861 Auckland + 64 9 363 2891 London +44 7880 910 064

people@evalu8ing.com www.evalu8ing.com